White paper Cisco public IIIIII CISCO The bridge to possible

# Migrate User Applications between Kubernetes Clusters Using Velero and Restic

## Contents

| Introduction                  | 3  |
|-------------------------------|----|
| Migration procedure – Example | 4  |
| Migration steps               | 5  |
| Validation testing            | 11 |
| Conclusion                    | 12 |
| For more information          | 12 |

## Introduction

Cisco Intersight (<u>https://intersight.com</u>) is an API-driven, cloud-based, Software-as-a-Service (SaaS) infrastructure lifecycle management platform. It is designed to help organizations to achieve their IT management and operations with a higher level of automation, simplicity, and operational efficiency. It is a new generation of global management tool for the Cisco Unified Computing System (Cisco UCS), Cisco HyperFlex systems, other Cisco Intersight–connected devices, and third-party Intersight-connected devices. It provides a holistic and unified approach to managing customers' distributed and virtualized environments. As a result, customers can achieve significant TCO savings and deliver applications faster in support of new business initiatives.

Cisco Intersight provides installation wizards to install, configure, and deploy the Intersight-connected devices including Cisco UCS and HyperFlex systems. The wizard constructs a pre-configuration definition called a profile. The profiles are built on policies in which administrators define sets of rules and operating characteristics. These policies can be created once and used any number of times to simplify deployments, resulting in improved productivity and compliance, and lower risk of failures due to inconsistent configurations.

Cisco Intersight Kubernetes Service (IKS) is introduced as a new feature into the Cisco Intersight cloud platform. IKS integrates the Kubernetes lifecycle management capabilities into the Intersight orchestration platform to offer Kubernetes as a service. It enables the customers to deploy quickly and easily and manage the lifecycle of Kubernetes clusters across the globe using a single cloud portal – Cisco Intersight. IKS also has a full stack of visibility, monitoring, and logging for Kubernetes management. With IKS, Cisco Intersight delivers a turn-key SaaS solution for deploying and operating consistent, production-grade Kubernetes clusters anywhere. However we will end-of-life IKS Fall of 2022 and customers must move to a well known Kubernetes distribution ASAP.

Cisco Container Platform (CCP) is an easy-to-use, lightweight, multi-cluster container management software platform for deploying production-class upstream Kubernetes clusters and managing their lifecycle across onpremises and public cloud environments. CCP delivers the capability to install and operate a lightweight Containers-as-a-Service (CaaS) on-premises platform. Although CCP has been in the market for some years, helping customers overcome the challenges of deploying Kubernetes clusters we will end-of-life CCP Fall of 2022 and customers must move to a well know Kubernetes distribution ASAP.

The full migration of whole CCP clusters and IKS clusters is not supported, but migrating user-installed applications from CCP tenant clusters and IKS tenant clusters to a well known Kubernetes distribution/clusters is feasible.

This document describes a specific example of user application migration from CCP to IKS. This document must be used as a conceptual description of migration and apply appropriate steps required to move user applications from CCP or IKS to a well know Kubernetes distribution/cluster.

In this example there is a step-by-step procedure on how to migrate the user applications on the CCP tenant clusters to the IKS tenant clusters using the backup/restore methodology of Velero and Restic. As mentioned, The procedure is not limited to CCP or IKS though and can be applied to migration between any Kubernetes clusters.

Velero is an open-source tool to safely back up and restore, perform disaster recovery, and migrate cluster resources and persistent volumes. Velero uses Restic to back up any kind of persistent volume you have. Velero supports using different providers for backup storage options.

For simplicity in this example, the solution uses a MinIO storage server, an AWS S3 compatible object storage system, as the backup storage location. The MinIO server runs on an Ubuntu 18.04 host. For the user guide on how to install and utilize MinIO servers, please refer to the MinIO documentation.

## Migration procedure – Example

Prerequisites:

- Access to your S3 object storage system
- A workstation with kubectl installed, which you can use to interact with the Kubernetes clusters. It is your choice to manage the CCP tenant clusters and the IKS clusters separately using different workstations.

This section describes migration of user applications from CCP to IKS clusters. However, You can use the same concept with appropriate steps to migrate the user applications from CCP or IKS to Kubernetes clusters of your choice.

- Install <u>Velero</u>. This can be installed on Linux, Windows, or MacOS and will be used to create and manage the Velero backup artifacts in your Kubernetes clusters like CRDs, Pods, and Daemon sets. Make sure that you download a version of Velero that works with the Kubernetes version that you are running.
- Create an S3 bucket on your object storage system that is used by Velero to store backup files. This guide will use <u>MinIO</u> object storage, but you are free to use any S3 bucket.
- 3. Create an S3 credentials file on your workstation that will be used by Velero to store the key ID and key secret to access your S3 object storage system.
- 4. Run a "velero install" command to install the Velero application into your CCP tenant cluster. Make sure your \$KUBECONFIG is pointing to your CCP tenant. Specify the appropriate parameters for the application to meet the configurations in your environment.
- 5. Run a "velero backup create" command to let Velero take the backup of the resources for your user applications on the CCP tenant clusters. Wait for the command to complete. Before you create the backup object, annotate every pod that contains a volume to be backed up using Restic with the volume's name using the backup.velero.io/backup-volumes annotation.
- 6. Go to the management console of your S3 object storage system. Verify that the backup objects have been created successfully.
- 7. Switch your \$KUBECONFIG to point to your IKS tenant cluster.
- 8. Run the same "velero install" command used at Step 4 to install the Velero application into your IKS cluster.
- 9. Run a "velero get backups" command to verify that you can see the backup that you created at Step 5.
- 10. Run a "velero restore create" command to restore the user application to your IKS cluster.
- 11. Run the appropriate Kubernetes commands to verify that the user application is restored on your IKS cluster successfully.

## **Migration steps**

1. OPTIONAL: Install MinIO; there are different options available here.

If you have Docker available, all you need to do is:

docker run -p 9000:9000 minio/minio server /data

Create a Velero-specific S3 bucket ("velero") on the MinIO object storage server.

| A MinIO Browser  | transfer / 📭       |          | ≡                     |
|------------------|--------------------|----------|-----------------------|
| Q Search Buckets | Used: 6.74 GB      |          |                       |
| 🖨 px-backup      |                    |          |                       |
| 🗇 transfer       | Name               | Size     | Last Modified 41      |
| 🖨 velero         | iks-helmlogs       | 76.54 KB | Apr 13, 2021 10:37 AM |
|                  | iks-helmchart.yaml | 24.60 KB | Apr 13, 2021 10:37 AM |
|                  |                    |          |                       |

2. Verify connectivity to your S3 storage server from the workstation that is used to interact with CCP tenant clusters and IKS tenant clusters. You can use the AWS CLI client for this:

```
sudo snap install aws-cli --classic
aws configure
aws --endpoint-url http://<minio-ip-address or minio-server-name>:9000 s3 ls s3://<velero-bucket>
[HUICH-M-R9CV:~ huich$ aws --endpoint-url http://ubuntu1.hx.lab.cisco.com:9000 s3 ls s3://transfer
2021-04-13 10:37:05 25190 iks-helmchart.yaml
2021-04-13 10:37:05 78374 iks-helmlogs
HUICH-M-R9CV:~ huich$
```

3. From the CCP administrative portal, download the kubeconfig file and save it to your workstation that is used to manage your CCP tenant clusters.

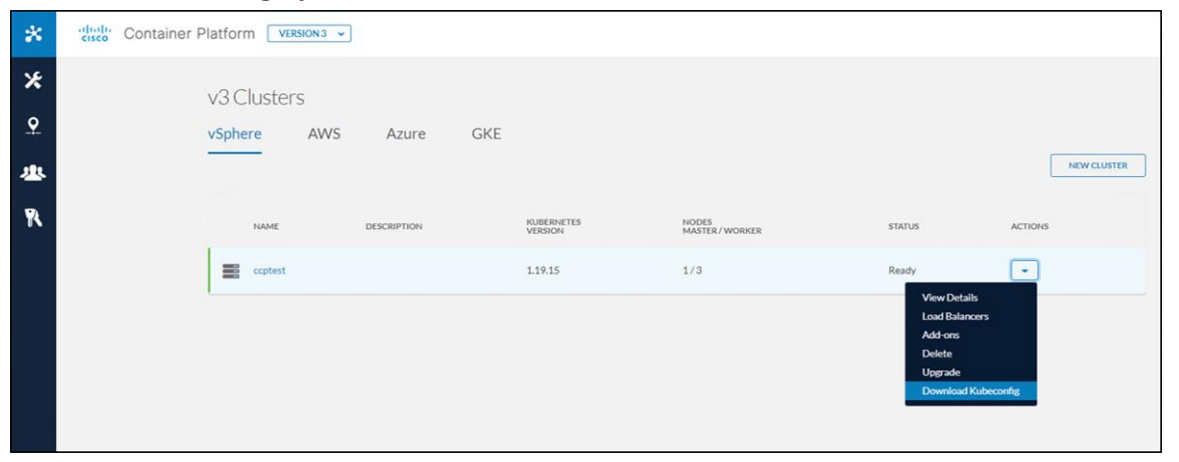

- 4. Log in to the workstation, set the KUBECONFIG environment variable to the kubeconfig file you just downloaded.
- 5. Verify that you are now able to communicate with the API server of the CCP tenant cluster.

```
$ kubectl get node
NAME
                             STATUS ROLES AGE VERSION
NAME
                             STATUS ROLES AGE
                                                 VERSION
                             Ready master 26d
ccptest-master-gro-2f9940efcd
                                                 v1.19.15
                                   <none> 26d
                                                 v1.19.15
ccptest-node-group-274b392643
                             Ready
ccptest-node-group-4e816c4ae9
                                     <none> 26d
                                                 v1.19.15
                             Ready
                                                 v1.19.15
ccptest-node-group-bba8bcfcb9
                                     <none> 26d
                             Ready
```

Download the latest Velero software from the Velero website and save the tar file on the workstation.

#### 7. Extract the tar file.

kubectl get node

```
tar -xzvf velero-v1.8.1-darwin-amd64.tar.gz
$
tar xzvf velero-v1.8.1-darwin-amd64.tar.gz
x velero-v1.8.1-darwin-amd64/LICENSE
x velero-v1.8.1-darwin-amd64/examples/README.md
x velero-v1.8.1-darwin-amd64/examples/minio
x velero-v1.8.1-darwin-amd64/examples/minio/00-minio-deployment.yaml
x velero-v1.8.1-darwin-amd64/examples/nginx-app
x velero-v1.8.1-darwin-amd64/examples/nginx-app/base.yaml
x velero-v1.8.1-darwin-amd64/examples/nginx-app/with-pv.yaml
x velero-v1.8.1-darwin-amd64/examples/nginx-app/with-pv.yaml
```

8. The directory you extracted will have the prefix velero-. Go to this directory and check the contents.

9. Create an S3 credentials file ("credentials-velero") in the local directory that is used by Velero to store the key ID and key secret to access your S3 object storage system.

```
[default]
aws_access_key_id = <your_S3_access_key>
aws_secret_access_key = <your_S3_access_secret>
```

in case of a default MinIO installation, you can use the default credentials.

10. Run the following "velero install" command to install the Velero application into your CCP tenant cluster. Specify the appropriate parameters for the application to meet the configurations in your environment.

```
./velero install \
    --provider aws \
    --plugins velero/velero-plugin-for-aws:v1.4.0 \
    --bucket velero \
    --secret-file ./credentials-velero \
    --use-volume-snapshots=false \
    --backup-location-config region=minio, s3ForcePathStyle="true", s3Url=http://<minio-ip-
address or minio-server-name>:9000 \
    --use-restic
CustomResourceDefinition/backups.velero.io: attempting to create resource
CustomResourceDefinition/backups.velero.io: created
.....
DaemonSet/restic: attempting to create resource
DaemonSet/restic: created
Velero is installed! Use 'kubectl logs deployment/velero -n velero' to view the status.
```

In this example, **provider aws** is specified and **S3** object storage is used for **backup-locationconfig**. The **use-restic** option is specified to enable Restic support. Our sample cluster does not have a volume provider capable of snapshots, so **use-volume-snapshot** is set to false.

11. Now check the resources for the user application ("nginx") that we are going to migrate.

| kubectl get pvc -n <ap< th=""><th>plication names</th><th>space&gt;</th><th></th><th></th><th></th></ap<>                                      | plication names                                                                                      | space>                                                                 |                             |                              |                 |
|----------------------------------------------------------------------------------------------------|----------------------------------------------------------------------------------------------------|------------------------------------------------------------------------|-----------------------------|------------------------------|-----------------|
| kubectl get all -n <ap< td=""><td>plication names</td><td>space&gt;</td><td></td><td></td><td></td></ap<>                                      | plication names                                                                                      | space>                                                                 |                             |                              |                 |
| [(base) HUICH-M-R9CV:~ huic<br>NAME STATUS VOLUM<br>nginx-pvc Bound pvc-f<br>[(base) HUICH-M-R9CV:~ huic<br>NAME<br>pod/nginx-554d8cfb5b-hn48g | h\$ kubectl get pvc<br>E<br>7d9c8c3-bf71-49c6-<br>h\$ kubectl get all<br>READY STATUS<br>1/1 Running | -n nginx<br>b38c-41fd0f207500<br>l -n nginx<br>RESTARTS AGE<br>g 0 27d | CAPACITY ACCESS<br>20Gi RWO | S MODES STORAGEC<br>standard | LASS AGE<br>27d |
| NAME TYPE                                                                                                    | CLUSTER-1                                                                                            | P EXTERNAL-I                                                           | PORT(S)                     | AGE                          |                 |
| service/nginx-svc LoadBa                                                                                                    | lancer 10.104.16                                                                                     | .108 10.29.145.2                                                       | 241 80:32495/TCP            | 27d                          |                 |
| NAME RE<br>deployment.apps/nginx 1/2                                                                                                    | ADY UP-TO-DATE<br>1 1                                                                                | AVAILABLE AGE<br>1 27d                                                 |                             |                              |                 |
| NAME<br>replicaset.apps/nginx-554d                                                                                                    | DESIRED<br>8cfb5b 1                                                                                  | CURRENT READY<br>1 1                                                   | AGE<br>27d                  |                              |                 |

12. Annotate the pod with the volume's name using the backup.velero.io/backup-volumes annotation, so that the volume can be backed up using Restic.

```
$ kubectl -n nginx annotate pod nginx-554d8cfb5b-hn48g backup.velero.io/backup-volumes=nginx-pvc
pod/nginx-554d8cfb5b-hn48g annotated
$ k describe pod nginx-554d8cfb5b-hn48g -n nginx
Name:
              nginx-554d8cfb5b-hn48g
Namespace:
              nginx
Priority:
               0
               ccptest-node-group-bba8bcfcb9/10.29.145.238
Node:
Start Time:
               Thu, 28 Apr 2022 21:09:45 -0700
Labels:
              app=nginx
               pod-template-hash=554d8cfb5b
               backup.velero.io/backup-volumes: nginx-pvc
(Annotations:
               cni.projectcalico.org/podIP: 192.168.254.72/32
               cni.projectcalico.org/podIPs: 192.168.254.72/32
Status:
              Running
... ... ...
```

13. Run a "velero backup create" command to let Velero take the backup of the resources for your user applications on the CCP tenant clusters. Wait for the command to complete.

\$ ./velero backup create nginx-b2 --include-namespaces nginx --wait

`velero backup describe nginx-b2` and `velero backup logs nginx-b2`.

Backup request "nginx-b2" submitted successfully. Waiting for backup to complete. You may safely press ctrl-c to stop waiting - your backup will continue in the background. .. Backup completed with status: Completed. You may check for more information using the commands

14. Go to the management console of your S3 object storage system. Verify that the backup objects have been created successfully.

| MinIO Browser    | velero / backups / nginx-b2 /                |           | =                        |
|------------------|----------------------------------------------|-----------|--------------------------|
| Q Search Buckets | Used: 6,74 GB<br>Q. Search Disect            |           |                          |
| 🗇 px-backup      |                                              |           |                          |
| 🖨 transfer       | Name                                         | Size      | Last Modified 11         |
| (a) velero       | ngrav-b2-csi-volumesnapshotocontents.json.gz | 29 bytes  | May 11, 2022 10:52 P     |
|                  | nginx-b2-csi-volumesnapshots json.gz         | 29 bytes  | May 11, 2022 10:52 P     |
|                  | ngmv-b2-resource-list jion.gz                | 276 bytes | May 11, 2022 10:52 P ••• |
|                  | ngtroc-b2-volumesnapshots json gz            | 29 bytes  | May 11, 2022 10:52 P     |
|                  | ngmv-b2-podvolumebackups json gz             | 935 bytes | May 11, 2022 10:52 P     |
|                  | D ngine-b2 tar.gz                            | 7.22 KB   | May 11, 2022 10:52 P *** |
|                  | velero-backup json                           | 2.06 KB   | May 11, 2022 10:52 P     |
|                  | D ngru- b2-logs.gz                           | 4.14 KB   | May 11, 2022 10:52 P *** |
|                  |                                              |           |                          |

15. Now let us work on the IKS side. From the Cisco Intersight cloud platform, click on Operate → Kubernetes, select the IKS cluster to which you want to migrate the user applications. Download the kubeconfig file and save it to the workstation used to manage your IKS tenant clusters.

| ≡          | cisco Intersight     | OPER | ATE > Kubernetes                                                                                                    |                     |                  |                 |                    |                | ۵ 🛆 ۵            | ☑ \$€ <sup>1</sup> 2 | <u> ५</u> । छ | 🛛 🔿 🛛 Hui         | Chen 🕰  |
|------------|----------------------|------|----------------------------------------------------------------------------------------------------|---------------------|------------------|-----------------|--------------------|----------------|------------------|----------------------|---------------|-------------------|---------|
| <u>00o</u> | MONITOR              |      |                                                                                                    |                     |                  |                 |                    |                |                  |                      |               | Create Kubernetes | Cluster |
| Ŷ          | OPERATE ^            |      |                                                                                                    |                     |                  |                 |                    |                |                  |                      |               |                   |         |
|            | Servers              | * /  | All Kubernetes 💿 -                                                                                                    | t                   |                  |                 |                    |                |                  |                      |               |                   |         |
|            | Chassis              | ٩    | Add Filter                                                                                                    |                     |                  |                 |                    |                | Export           | 6 items found        | 10 v per page | K < 1 of 1        |         |
|            |                      | Cor  | nection                                                                                                    |                     |                  |                 |                    |                |                  |                      |               |                   | Ξ       |
|            | Fabric Interconnects | Δ    | Uninitialized 1                                                                                                    |                     |                  |                 |                    |                |                  |                      |               |                   |         |
|            | HyperFlex Clusters   | 0    | Connected 5                                                                                                    |                     |                  |                 |                    |                |                  |                      |               |                   |         |
|            | Virtualization       |      |                                                                                                    |                     |                  |                 |                    |                |                  |                      |               |                   |         |
| C          | Kubernetes           |      | Name C                                                                                                    | Status 0            | Cloud Provider T | Last Update 🔅   | Associated Profile | Profile Status | Control Plane N_ | Control Plane W      | Worker Nodes  | Organization      | 8       |
| ×          | CONFIGURE ^          |      | hx2iks145                                                                                                    | ⊘ Connected         | ESXi             | 4 minutes ago   | hx2iks145          | ⊘ 0K           | 1                | 0                    | 3             | default           |         |
|            | Orchestration        |      | hx3iks145                                                                                                    | $\oslash$ Connected | ESXi             | 7 minutes ago   | hx3iks145          | ⊘ 0K           | 1                | 0                    | 3             | default           |         |
|            | Profiles             |      | hx4iks145                                                                                                    | O Connected         | ESXi             | 4 minutes ago   | hx4iks145          | △ Undeployed C | 1                | 0                    | 3             | default           |         |
|            | Fiones               |      | iweiks145                                                                                                    | △ Uninitialized     | Cisco IWE        | Mar 28, 2022 11 | iweiks145          | ⊘ Assigned     | 0                | 0                    | 0             | Download Kubeco   | onfig   |
|            | Templates            |      | iwepx                                                                                                    | O Connected         | Cisco IWE        | 8 minutes ago   | iwepx              | ⊘ OK           | 1                | 0                    | 3             | Undeploy Cluster  |         |
|            | Policies             |      | la se la se | C fronted           | Olara BUE        |                 | have to            | 0.0%           |                  |                      | 2             | Open TAC Case     |         |
|            | Pools                |      | iwents                                                                                                    | Connected           | CISCO IWE        | a few seconds   | iwents             | ⊘ OK           | 1                | 0                    | 3             |                   |         |

16. Point your KUBECONFIG environment variable to the kubeconfig file you just downloaded.

export KUBECONFIG=~/Downloads/<iks-kubeconfig.yaml>

17. Verify that you are able to communicate with the API server of the IKS tenant cluster.

| kubectl get node                |        |                      |     |          |
|---------------------------------|--------|----------------------|-----|----------|
| \$ kubectl get node             |        |                      |     |          |
| NAME                            | STATUS | ROLES                | AGE | VERSION  |
| hx4iks145-controlpl-2de9c644ed  | Ready  | control-plane,master | 15d | v1.20.14 |
| hx4iks145-hx4ikswork-01adb408ab | Ready  | <none></none>        | 15d | v1.20.14 |
| hx4iks145-hx4ikswork-d411a97cc7 | Ready  | <none></none>        | 15d | v1.20.14 |
| hx4iks145-hx4ikswork-e7650ec9a7 | Ready  | <none></none>        | 15d | v1.20.14 |

18. Run the same "velero install" command used at Step 10 to install the Velero application into your IKS tenant cluster.

./velero install  $\setminus$ 

--provider aws  $\$ 

--plugins velero/velero-plugin-for-aws:v1.4.0 \

--bucket velero  $\setminus$ 

--secret-file ./credentials-velero \

--use-volume-snapshots=false  $\$ 

--backup-location-config region=minio, s3ForcePathStyle="true", s3Url=http://<minio-ip-address or minio-server-name>:9000 \

--use-restic

#### 19. Verify the status of Velero and Restic:

| kubectl get all -n vele  | ro       |          |         |        |        |           |               |     |
|--------------------------|----------|----------|---------|--------|--------|-----------|---------------|-----|
| \$ kubectl get all -n ve | elero    |          |         |        |        |           |               |     |
| NAME                     | RE.      | ADY STAT | US RES  | STARTS | AGE    |           |               |     |
| pod/restic-6lg7q         | 1/       | 1 Runn   | ing O   |        | 14d    |           |               |     |
| pod/restic-k62md         | 1/       | 1 Runn   | ing O   |        | 14d    |           |               |     |
| pod/restic-wsztf         | 1/       | 1 Runn   | ing O   |        | 14d    |           |               |     |
| pod/velero-879fff5fc-qm  | 18hx 1/  | 1 Runn   | ing O   |        | 14d    |           |               |     |
|                          |          |          |         |        |        |           |               |     |
| NAME                     | DESIRED  | CURRENT  | READY   | UP-TC  | )-DATE | AVAILABLE | NODE SELECTOR | AGE |
| daemonset.apps/restic    | 3        | 3        | 3       | 3      |        | 3         | <none></none> | 14d |
|                          |          |          |         |        |        |           |               |     |
| NAME                     | READY    | UP-TO-DA | TE AVAI | LABLE  | AGE    |           |               |     |
| deployment.apps/velero   | 1/1      | 1        | 1       |        | 14d    |           |               |     |
|                          |          |          |         |        |        |           |               |     |
| NAME                     |          | DESIRE   | D CURRE | ENT RE | LADY   | AGE       |               |     |
| replicaset.apps/velero-  | 879fff5f | c 1      | 1       | 1      |        | 14d       |               |     |

20. Run a "velero get backups" command on your workstation to verify you can see the backup you created at Step 13.

| velero   | get backu | ps     |          |                               |         |                  |               |
|----------|-----------|--------|----------|-------------------------------|---------|------------------|---------------|
| \$ ./vel | ero get b | ackups |          |                               |         |                  |               |
| NAME     | STATUS    | ERRORS | WARNINGS | CREATED                       | EXPIRES | STORAGE LOCATION | SELECTOR      |
| nginx-b1 | Completed | 0      | 1        | 2022-05-11 18:35:55 -0700 PDT | 15d     | default          | <none></none> |
| nginx-b2 | Completed | 0      | 0        | 2022-05-11 22:52:21 -0700 PDT | 16d     | default          | <none></none> |
| sql-b1   | Completed | 0      | 0        | 2022-05-16 14:17:30 -0700 PDT | 20d     | default          | <none></none> |
| sql-b2   | Completed | 0      | 0        | 2022-05-16 14:52:15 -0700 PDT | 20d     | default          | <none></none> |

21. Run the following "velero restore create" command to restore the user application to your IKS cluster.

velero restore create --from-backup nginx-b2

\$ ./velero restore create --from-backup nginx-b2
Restore request "nginx-b2-20220511112328" submitted successfully.

22. Run `velero restore describe nginx-b2-20220511112328` or `velero restore logs nginx-b2-

20220511112328` for more details. Verify that the user application has been restored on your IKS cluster successfully.

| 0.0000                                                                                                    |                                                                                                    |                                                               |                                                                                   |                                                                                                    |                                               |                                                            |                                                         |          |              |              |     |
|----------------------------------------------------------------------------------------------------|----------------------------------------------------------------------------------------------------|---------------------------------------------------------------|-----------------------------------------------------------------------------------|----------------------------------------------------------------------------------------------------|-----------------------------------------------|------------------------------------------------------------|---------------------------------------------------------|----------|--------------|--------------|-----|
| [(base) HUICH-M-R9C'<br>NAME<br>hx4iks145-controlp<br>hx4iks145-hx4ikswo<br>hx4iks145-hx4ikswo<br>[(base) HUICH-M-R9C'<br>[(base) HUICH-M-R9C'<br>NAME | V:velero-v<br>l-2de9c644<br>rk-01adb40<br>rk-d411a97<br>rk-e7650ec<br>V:velero-v<br>V:velero-v<br>STATUS | 1.8.1-<br>ed<br>8ab<br>7cc7<br>9a7<br>1.8.1-<br>1.8.1-<br>AGE | darwin-am<br>STATUS<br>Ready<br>Ready<br>Ready<br>Ready<br>darwin-am<br>darwin-am | d64 huich\$<br>ROLES<br>control-pl<br><none><br/><none><br/>d64 huich\$<br/>d64 huich\$</none></none> | ; kubectl g<br>ane,master<br>;<br>; kubectl g | et node<br>AGE<br>15d<br>15d<br>15d<br>15d<br>15d<br>et ns | VERSION<br>v1.20.14<br>v1.20.14<br>v1.20.14<br>v1.20.14 |          |              |              |     |
| cluster-registry                                                                                                    | Active                                                                                                   | 103d                                                          |                                                                                   |                                                                                                    |                                               |                                                            |                                                         |          |              |              |     |
| default                                                                                                    | Active                                                                                                   | 103d                                                          |                                                                                   |                                                                                                    |                                               |                                                            |                                                         |          |              |              |     |
| 1KS<br>kube-pode-lease                                                                                                    | Active                                                                                                   | 1030                                                          |                                                                                   |                                                                                                    |                                               |                                                            |                                                         |          |              |              |     |
| kube-public                                                                                                    | Active                                                                                                   | 103d                                                          |                                                                                   |                                                                                                    |                                               |                                                            |                                                         |          |              |              |     |
| kube-system                                                                                                    | Active                                                                                                   | 103d                                                          |                                                                                   |                                                                                                    |                                               |                                                            |                                                         |          |              |              |     |
| mssqlperf                                                                                                    | Active                                                                                                   | 9d                                                            |                                                                                   |                                                                                                    |                                               |                                                            |                                                         |          |              |              |     |
| nginx                                                                                                    | Active                                                                                                   | 13d                                                           |                                                                                   |                                                                                                    |                                               |                                                            |                                                         |          |              |              |     |
| velero                                                                                                    | Active                                                                                                   | 14d                                                           |                                                                                   |                                                                                                    |                                               |                                                            |                                                         |          |              |              |     |
| (base) HUICH-M-R9C                                                                                                    | V:velero-v                                                                                               | 1.8.1-                                                        | darwin-am                                                                         | d64 huich\$                                                                                           | kubectl g                                     | et pvc,a                                                   | ll –n nginx                                             |          |              |              |     |
| NAME                                                                                                    |                                                                                                    |                                                               | STATUS                                                                            | VOLUME                                                                                                |                                               |                                                            |                                                         | CAPACITY | ACCESS MODES | STORAGECLASS | AGE |
| persistentvolumeci                                                                                                    | aim/nginx-                                                                                               | ·pvc                                                          | Bound                                                                             | pvc-4e8807                                                                                            | Te-0978-43                                    | e1-80a6-                                                   | 867373816626                                            | 2061     | RWO          | standard     | 130 |
| NAME                                                                                                    |                                                                                                    | READY                                                         |                                                                                   | RESTAR                                                                                                | TS AGE                                        |                                                            |                                                         |          |              |              |     |
| nod/nginx-554d8cfb                                                                                                    | 5b-hn48a                                                                                                 | 1/1                                                           | Runnin                                                                            | a 0                                                                                                   | 13d                                           |                                                            |                                                         | - 1      |              |              |     |
| ped, igzin eetdeere                                                                                                    | ob milling                                                                                               | -/ -                                                          |                                                                                   | 9 0                                                                                                   | 200                                           |                                                            |                                                         |          |              |              |     |
| NAME                                                                                                    | TYPE                                                                                                    |                                                               | CLUSTER-                                                                          | IP                                                                                                    | EXTERNAL-I                                    | P P0                                                       | RT(S)                                                   | AGE      |              |              |     |
| service/nginx-svc                                                                                                    | LoadBala                                                                                                 | ncer                                                          | 192.168.                                                                          | 122.174                                                                                               | 10.29.145.3                                   | 124 80                                                     | :32290/TCP                                              | 13d      |              |              |     |
|                                                                                                    |                                                                                                    |                                                               |                                                                                   |                                                                                                    |                                               |                                                            |                                                         |          |              |              |     |
| NAME                                                                                                    | READ                                                                                                    | DY UP                                                         | -TO-DATE                                                                          | AVAILABL                                                                                              | E AGE                                         |                                                            |                                                         |          |              |              |     |
| deployment.apps/ng                                                                                                    | inx 1/1                                                                                                  | 1                                                             |                                                                                   | 1                                                                                                    | 13d                                           |                                                            |                                                         |          |              |              |     |
| NAME                                                                                                    |                                                                                                    |                                                               | DECTOED                                                                           | CURRENT                                                                                               | DEADY                                         | ACE.                                                       |                                                         |          |              |              |     |
| renlicaset anns/ng                                                                                                    | inx-554d8c                                                                                               | fh5h                                                          | 1                                                                                 | 1                                                                                                    | 1 1                                           | 13d                                                        |                                                         |          |              |              |     |
| repriedsec.apps/ng                                                                                                    | 1112 004000                                                                                              |                                                               | <b>.</b>                                                                          | . •                                                                                                   |                                               | 200                                                        |                                                         |          |              |              |     |

23. Access the external IP of the restored Nginx instance, verify that the index page save on the Pod's volume was restored successfully.

| ← | $\rightarrow$ | G   | A Not Secure    | 10 | .29.145.124       |
|---|---------------|-----|-----------------|----|-------------------|
| = | Apps          | 0   | Cisco Udemy for | 0  | Configuring Pods. |
| H | ello          | o V | Vorld by        | C  | isco              |

**Note:** Consult with your application providers if additional configurations are needed to restore the full services after the migration of the applications from CCP to IKS. In this document, both tenant clusters use the standard vSphere storage class. Consult with your storage providers if different storage classes are applied in your Kubernetes clusters.

## Validation testing

Below is the list of the components that are used for validation testing in the lab:

- Cisco Intersight cloud-management platform
- Cisco Container Platform (CCP): Release 9.0.0
- Kubernetes API server on CCP: Version 1.19.15
- Kubernetes API server on IKS: Version 1.20.14
- Kubernetes client (Kubectl): Version 1.20.14
- Velero: Version 1.8.1
- MacOS workstation to manage Kubernetes cluster: Monterey Version 12.3.1

**Note:** The kubernetes versions listed here are for reference. It doesn't mean the solution cannot work with a more recent version of Kubernetes.

## Conclusion

This document has described the end to end validation of a specific example of user application migration from CCP to IKS using Velero. This document must be used as a conceptual description of migration and must apply appropriate steps required (using the backup/restore methodology of Velero and Restic) to move user applications from CCP or IKS to a well know Kubernetes distribution/cluster.

## For more information

For additional information, see the following:

- Cisco Intersight Kubernetes Service (IKS): <u>https://www.cisco.com/c/en/us/products/cloud-systems-</u> management/cloud-operations/intersight-kubernetes-service.html
- Terraform provider for Cisco Intersight: https://github.com/CiscoDevNet/terraform-provider-intersight
- To download Velero: https://velero.io/

Americas Headquarters Cisco Systems, Inc.

San Jose, CA

Asia Pacific Headquarters Cisco Systems (USA) Pte. Ltd. Singapore Europe Headquarters Cisco Systems International BV Amsterdam, The Netherlands

Cisco has more than 200 offices worldwide. Addresses, phone numbers, and fax numbers are listed on the Cisco Website at https://www.cisco.com/go/offices.

Cisco and the Cisco logo are trademarks or registered trademarks of Cisco and/or its affiliates in the U.S. and other countries. To view a list of Cisco trademarks, go to this URL: https://www.cisco.com/go/trademarks. Third-party trademarks mentioned are the property of their respective owners. The use of the word partner does not imply a partnership relationship between Cisco and any other company. (1110R)

Printed in USA

C11-2491261-01 09/22